#### 樂施毅行者 2022 OXFAM TRAILWALKER

2023 實體活動:一次過完成 24-26.02 IN PERSON: 100 KM

#### 2022 虚擬活動:分2-4次完成 26.11-18.12 VIRTUAL: SPLIT INTO 2-4 PARTS

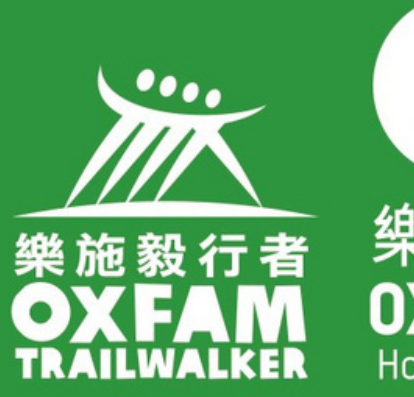

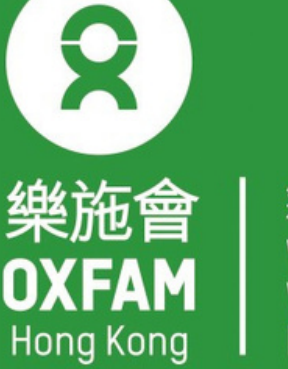

無窮世界 World Without Poverty 首席贊助 Principal Sponsor

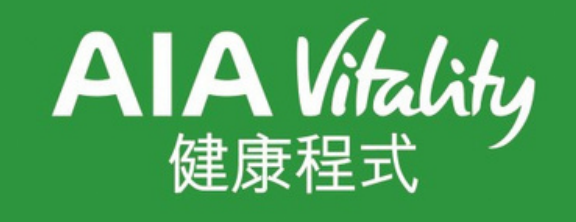

# 電話設定 - 小米 PHONE SETTING - XIAOMI

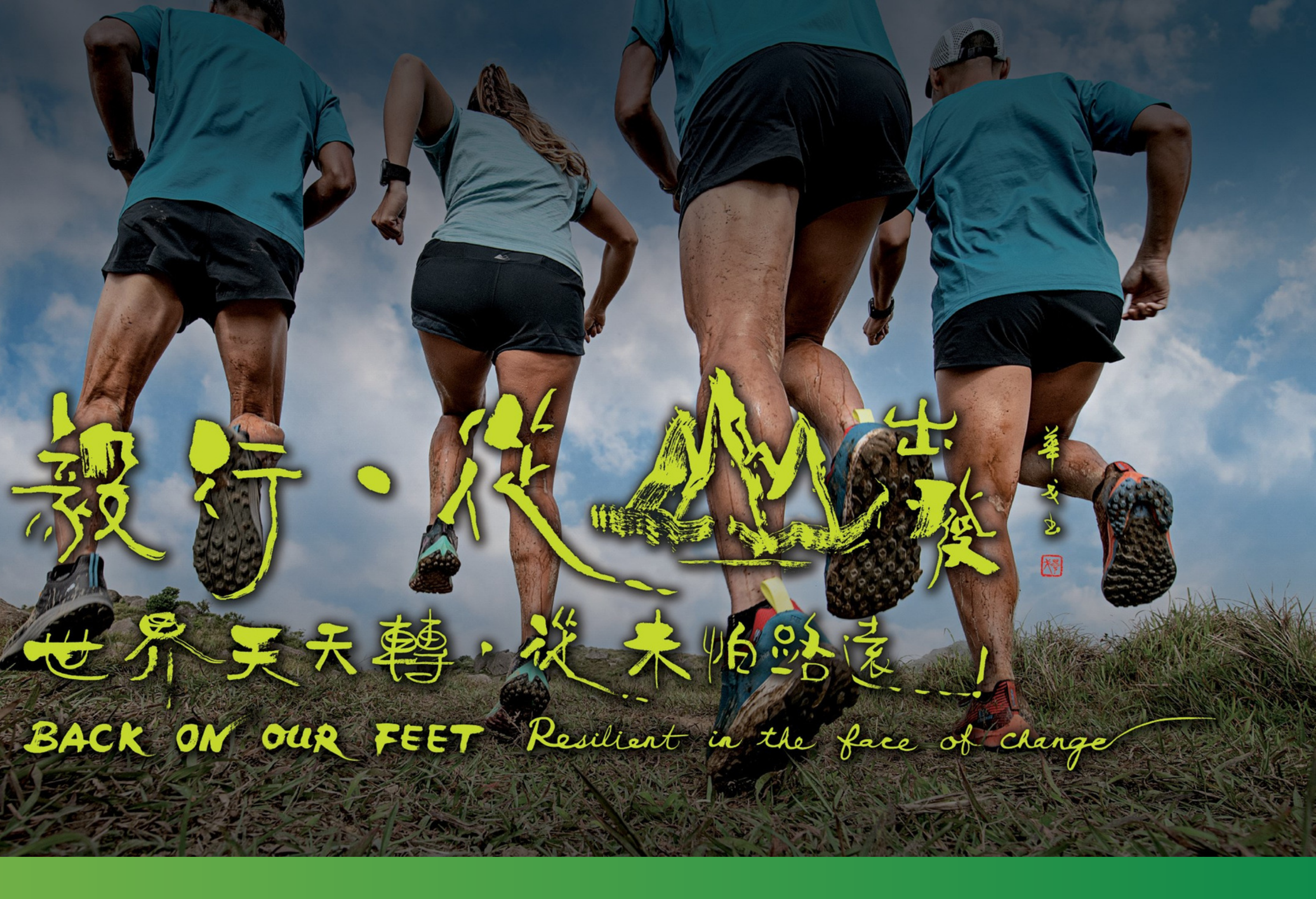

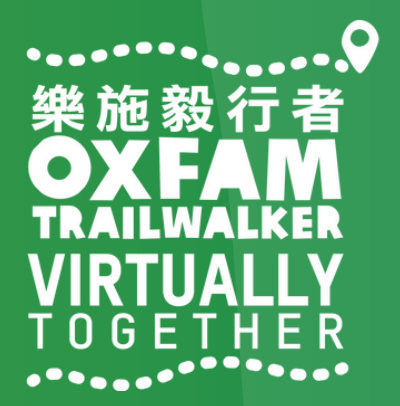

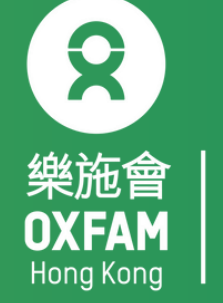

## 電話設定目標 OBJECTIVE OF PHONE SETTING

.開啟藍牙 Turn ON Bluetooth . 開啟流動數據 Turn ON Mobile data . 開啟定位服務 Turn ON Location Service/GPS . 關閉「省電模式」 Turn OFF 'Battery Saving mode' . 關閉「勿擾模式」 Turn OFF 'Do not disturb mode'

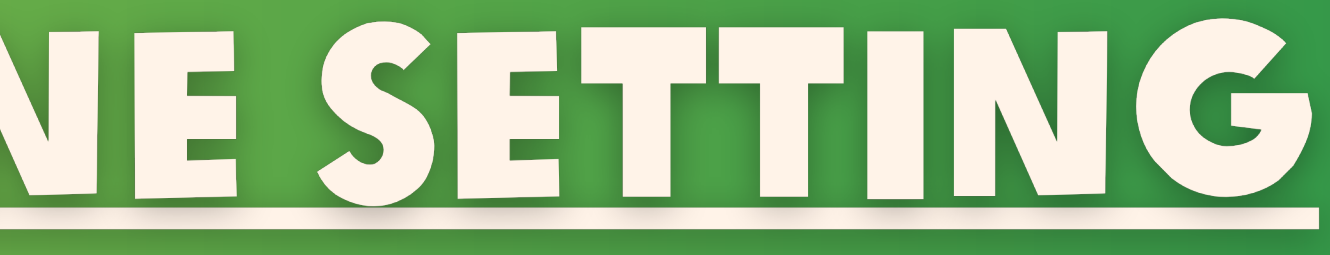

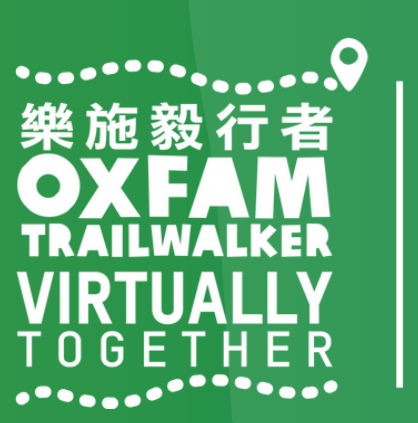

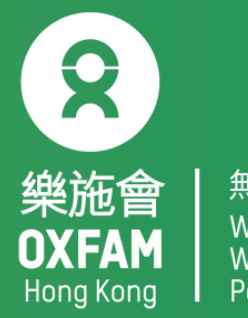

World Withou

| 18:20 🖓 |         | • | s/s 🏹 ₊ııll 3G |
|---------|---------|---|----------------|
|         | 訞       | 定 |                |
| G       | Google  |   |                |
|         | 更多設定    |   |                |
| 帳號      |         |   |                |
| III     | 小米帳號    |   | ١              |
| 0       | 馬上同步    |   |                |
| 應用程式    | <b></b> |   |                |
|         | 系統應用    |   |                |
|         | 更多應用    |   |                |
| 0       | 應用雙開    |   |                |
| Q       | 授權管理    |   |                |
| (1)     | 應用鎖     |   |                |
| ?       | 問題反饋    |   |                |

#### 「設定」→「更多應用」 'Settings' → 'Installed apps'

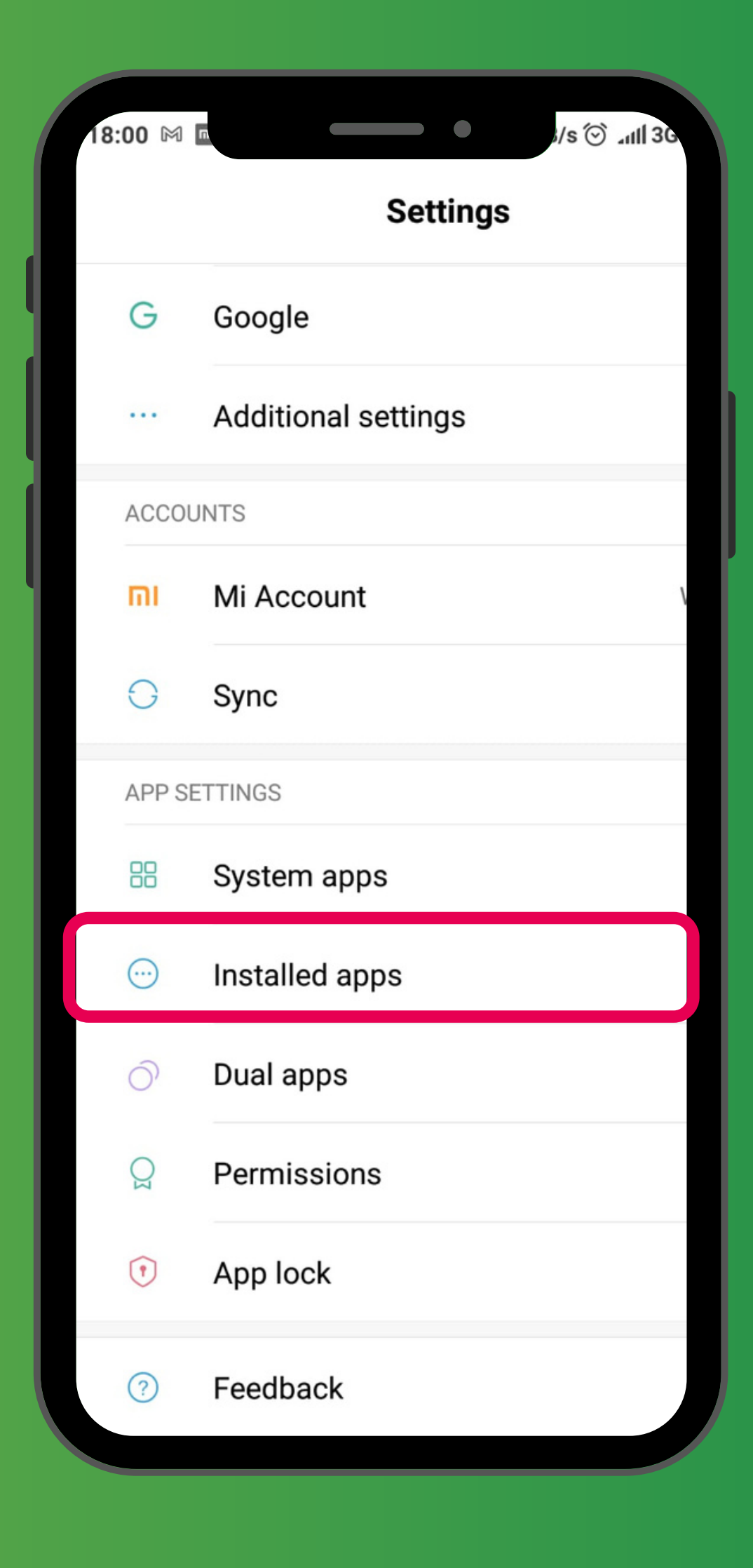

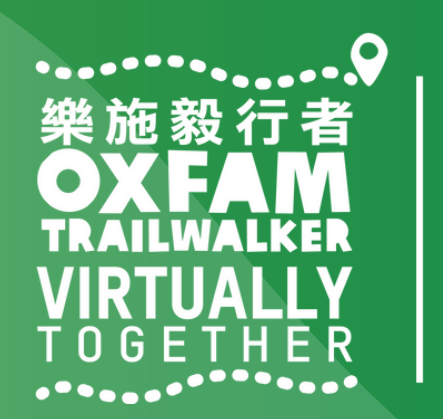

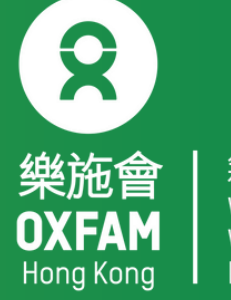

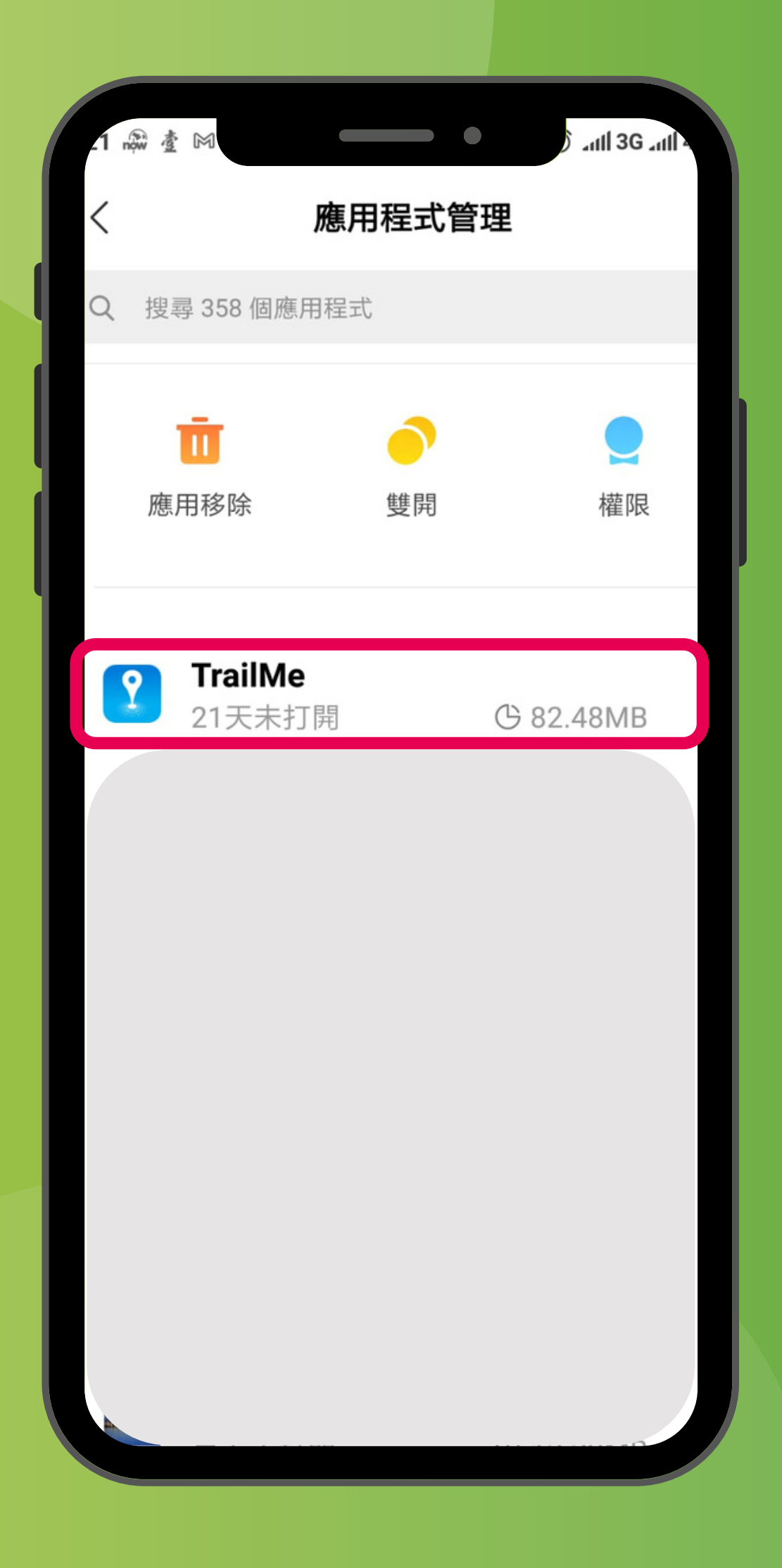

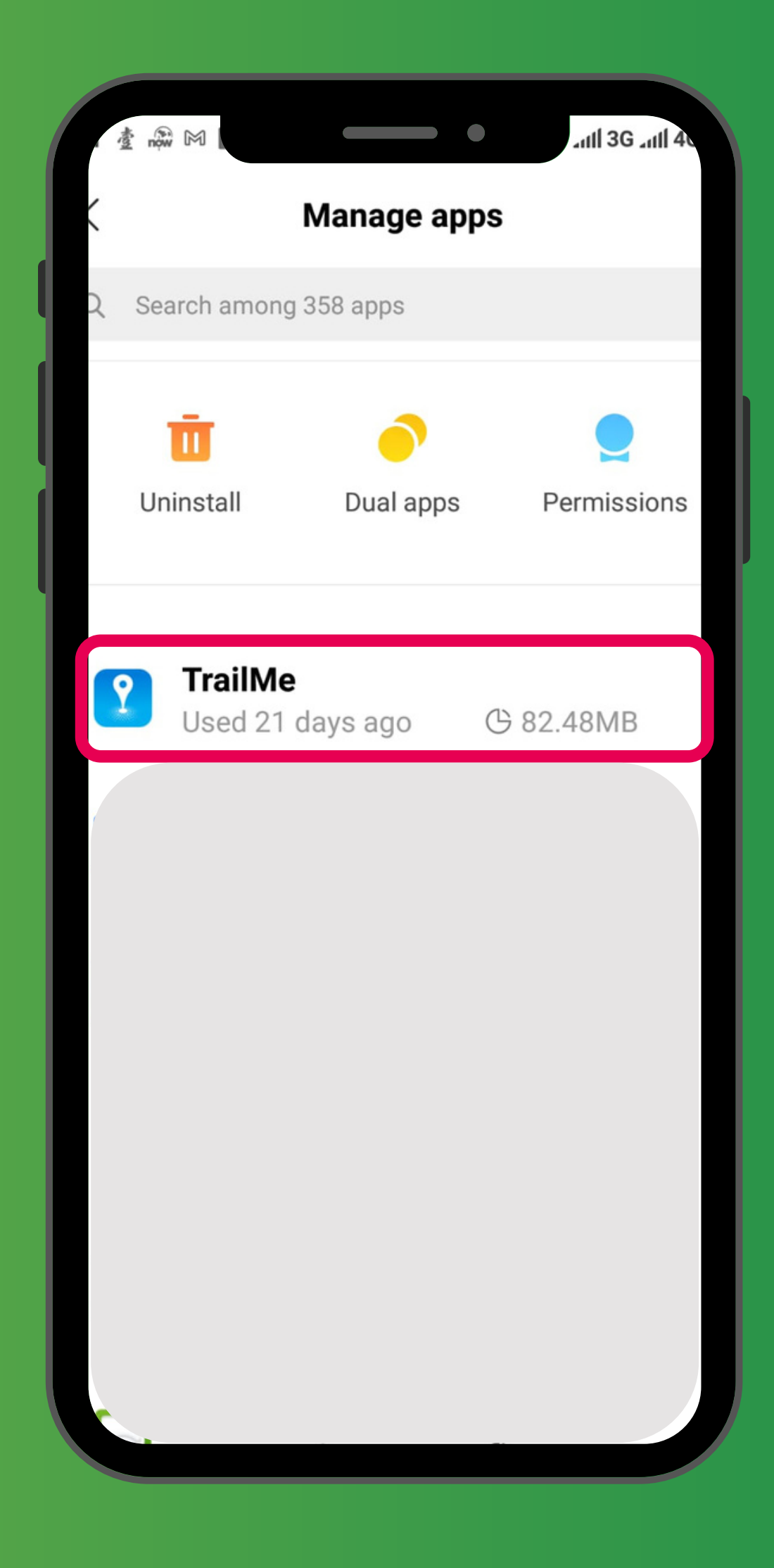

「設定」→「更多應用」→搜尋「TrailMe」應用程式 'Settings'  $\rightarrow$  'Installed apps'  $\rightarrow$  Scroll down and select 'TrailMe' app

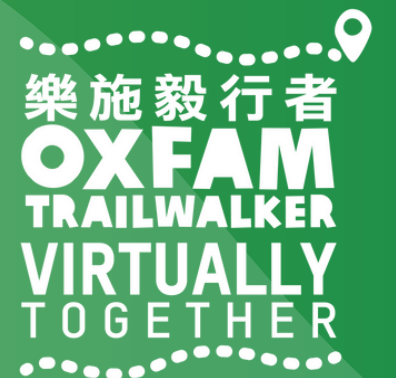

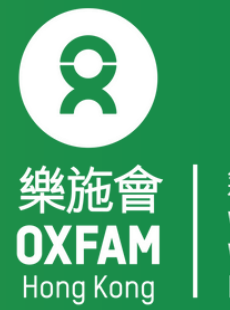

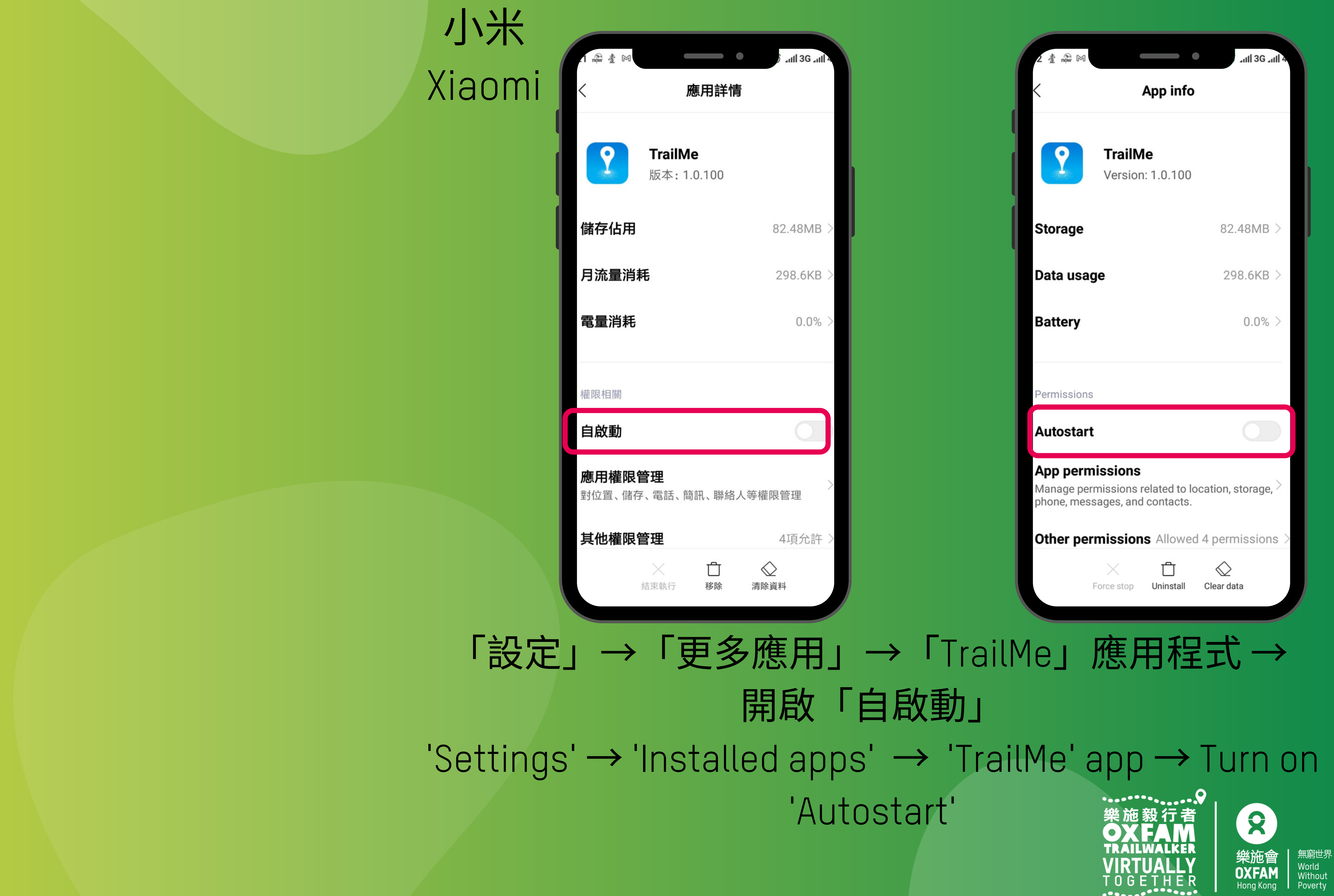

|      |                           |                                 | • Juli 3G Juli 40 |   |
|------|---------------------------|---------------------------------|-------------------|---|
|      |                           | 應用詳情                            |                   |   |
|      | 諸存佔用                      |                                 | 82.48MB           |   |
|      | <b>月流</b> 量消耗             |                                 | 298.6KB           |   |
|      | 電量消耗                      |                                 | 0.0%              |   |
|      | <b>菫限相關</b>               |                                 |                   |   |
|      | 自啟動                       |                                 |                   |   |
|      | <b>應用權限管理</b><br>討位置、儲存、電 | 話、簡訊、聯絡ノ                        | 人等權限管理            |   |
|      | <b>弎</b> 他權限管理            |                                 | 4                 |   |
|      | 開啟自啟動征<br>用和耗電,是          | <b>提示</b><br>後,可能會增加<br>昌否確認開啟? | 口應用記憶體佔           |   |
|      | 取消                        |                                 | 確定                |   |
|      |                           |                                 |                   |   |
| 「設定」 | $\rightarrow$ $\Gamma$    | 更多                              | 應用」               | _ |

| ź 🖓 № 🖪                               | _                               | •                        | utl 3G utl 4G         |
|---------------------------------------|---------------------------------|--------------------------|-----------------------|
|                                       | Арр                             | info                     | C                     |
| <b>?</b> ,                            | <b>FrailMe</b><br>/ersion: 1.0  | .100                     |                       |
| Storage                               |                                 |                          | 82.48MB               |
| )ata usage                            |                                 |                          | 298.6KB               |
| Battery                               |                                 |                          | 0.0%                  |
| Permissions                           |                                 |                          |                       |
|                                       | Atte                            | ntion                    |                       |
| Allowing a<br>additional<br>Allow any | pps to aut<br>RAM and I<br>way? | ostart ma<br>battery res | y require<br>sources. |
| Cance                                 |                                 |                          | ок                    |

→「TrailMe」應用程式 → 開啟「自啟動」 → 選擇「確定」 'Settings'  $\rightarrow$  'Installed apps'  $\rightarrow$  'TrailMe' app  $\rightarrow$  Turn on 'Autostart'  $\rightarrow$ Select 'OK'

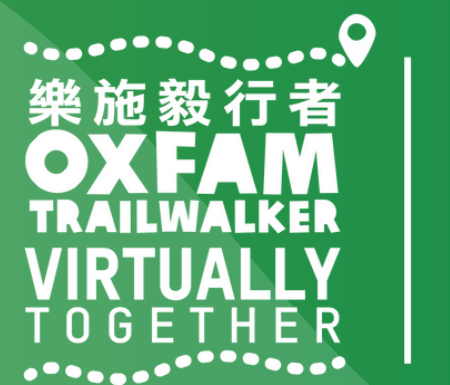

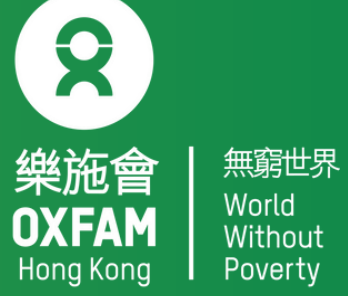

| .1 nộw ₫ M            | _                                     | •                 | ) _1111 3G _111 | 4 |
|-----------------------|---------------------------------------|-------------------|-----------------|---|
| <                     | R                                     | 原用詳情              |                 |   |
| 2                     | <b>TrailMe</b><br>版本: 1.              | <b>e</b><br>0.100 |                 |   |
| 儲存佔用                  |                                       |                   | 82.48MB         | > |
| 月流量消                  | 耗                                     |                   | 298.6KB         | > |
| 電量消耗                  |                                       |                   | 0.0%            | > |
| 權限相關                  |                                       |                   |                 |   |
| 自啟動                   |                                       |                   | 0               |   |
| <b>應用權限</b><br>對位置、儲得 | <b>管理</b><br>字、電話、簡                   | 訊、聯絡人             | 等權限管理           | > |
| 其他權限                  | 管理                                    |                   | 4項允許            | > |
|                       | ————————————————————————————————————— | <b>亡</b><br>移除    | ↓<br>清除資料       |   |

### 「設定」→「更多應用」→「TrailMe」應用程式→「應用權限管理」 'Settings'→'Installed apps' → 'TrailMe' app → 'App permissions'

| 2 產 nộw M                               |                                                           | and 3G and 4          |
|-----------------------------------------|-----------------------------------------------------------|-----------------------|
| <                                       | App info                                                  |                       |
| ?                                       | TrailMe<br>Version: 1.0.100                               |                       |
| Storage                                 |                                                           | 82.48MB >             |
| Data usag                               | e                                                         | 298.6KB >             |
| Battery                                 |                                                           | 0.0% >                |
| Permissions                             |                                                           |                       |
| Autostart                               |                                                           |                       |
| App permi<br>Manage perm<br>phone, mess | issions<br>nissions related to loo<br>ages, and contacts. | cation, storage, $^>$ |
| Other perr                              | nissions Allowed                                          | 4 permissions >       |
| F                                       | orce stop Uninstall                                       | Clear data            |
|                                         |                                                           |                       |

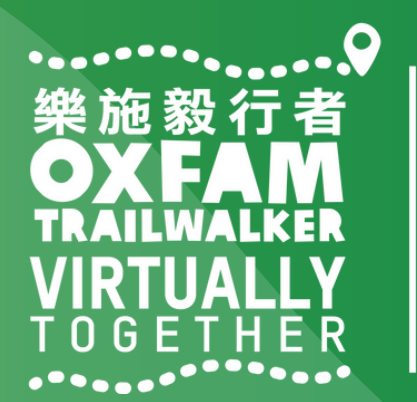

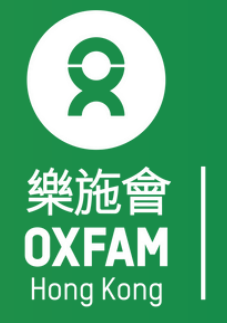

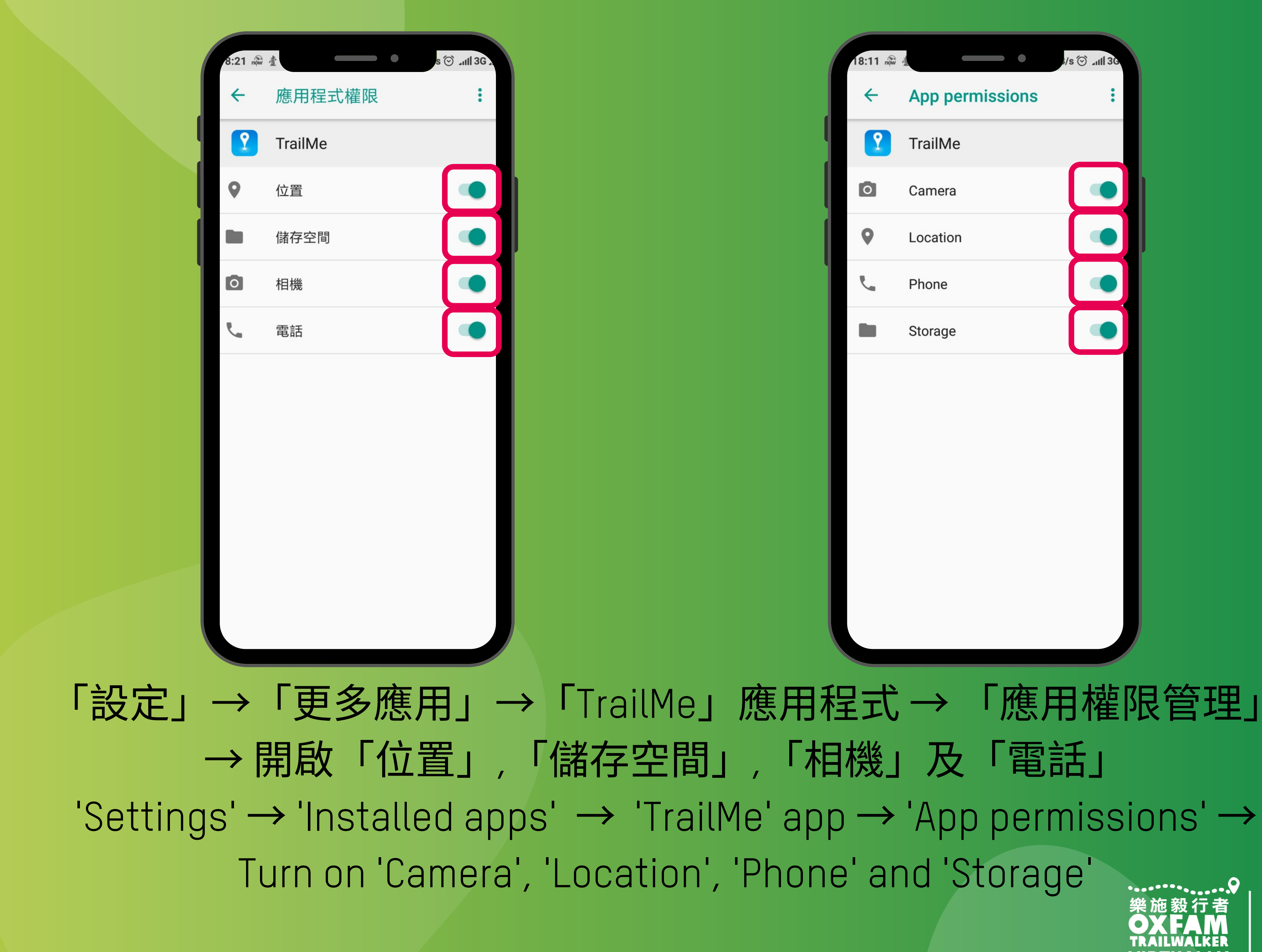

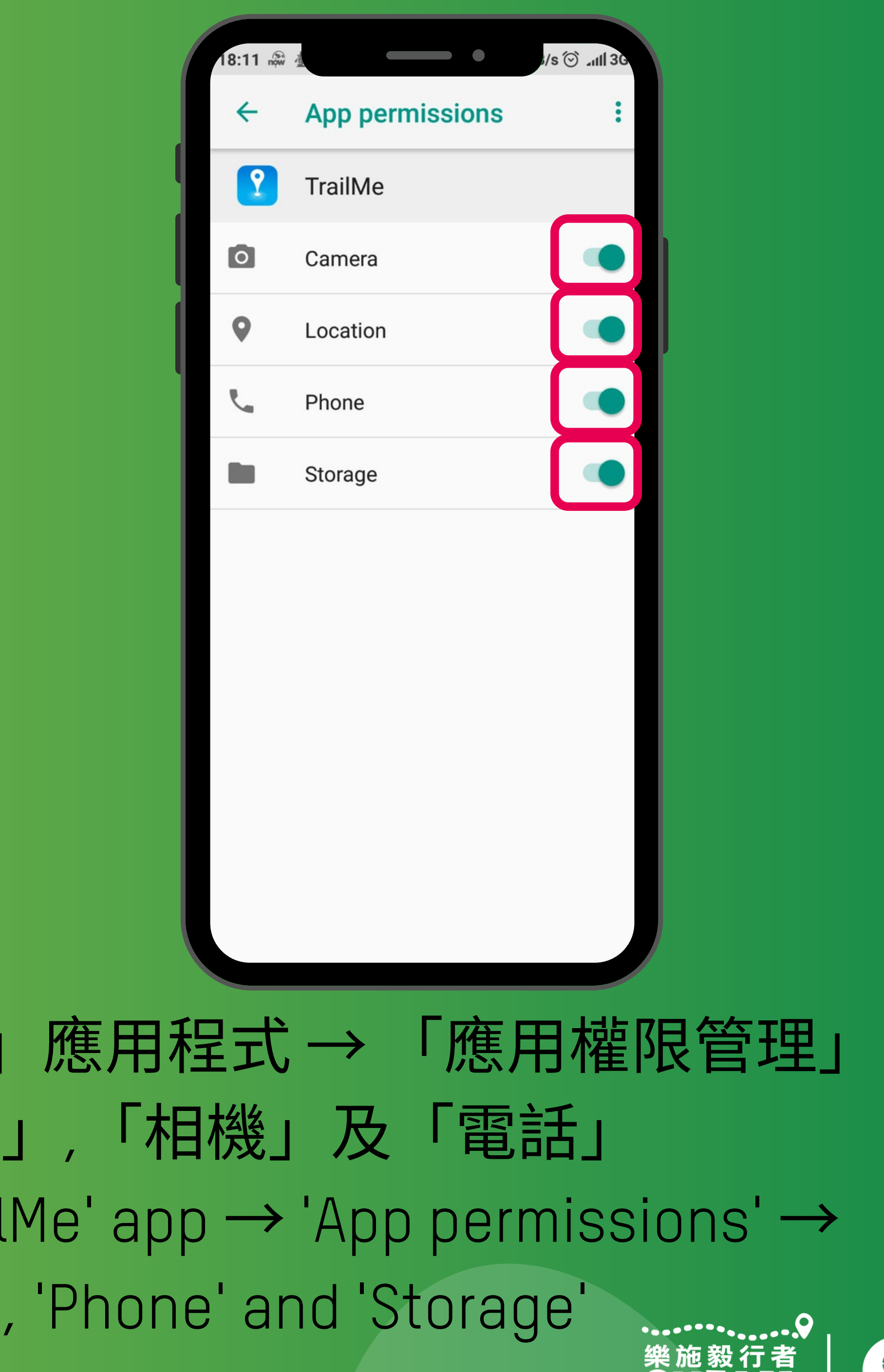

8 OXFAM Without

| .22 now 查 G                           | ⊙ .ntl 3G .nh             |
|---------------------------------------|---------------------------|
| くのため                                  | 用詳情                       |
| 權限相關                                  |                           |
| 自啟動                                   |                           |
| <b>應用權限管理</b><br>對位置、儲存、電話、簡調         | 〉<br>訊、聯絡人等權限管理           |
| 其他權限管理                                | 4項允許 >                    |
| 通知管理                                  | 允許 >                      |
| 連線控制                                  | Wi-Fi、資料-卡1、資 ><br>料-卡2 > |
| 省電策略                                  | 無限制 >                     |
| 進階設定                                  |                           |
| 安裝應用未知來源                              | 不允許 >                     |
| ————————————————————————————————————— | ☆   移除 清除資料               |

### 「設定」→「更多應用」→「TrailMe」應用程式→「其他權限管理」 'Settings'→'Installed apps' → 'TrailMe' app → 'Other permissions'

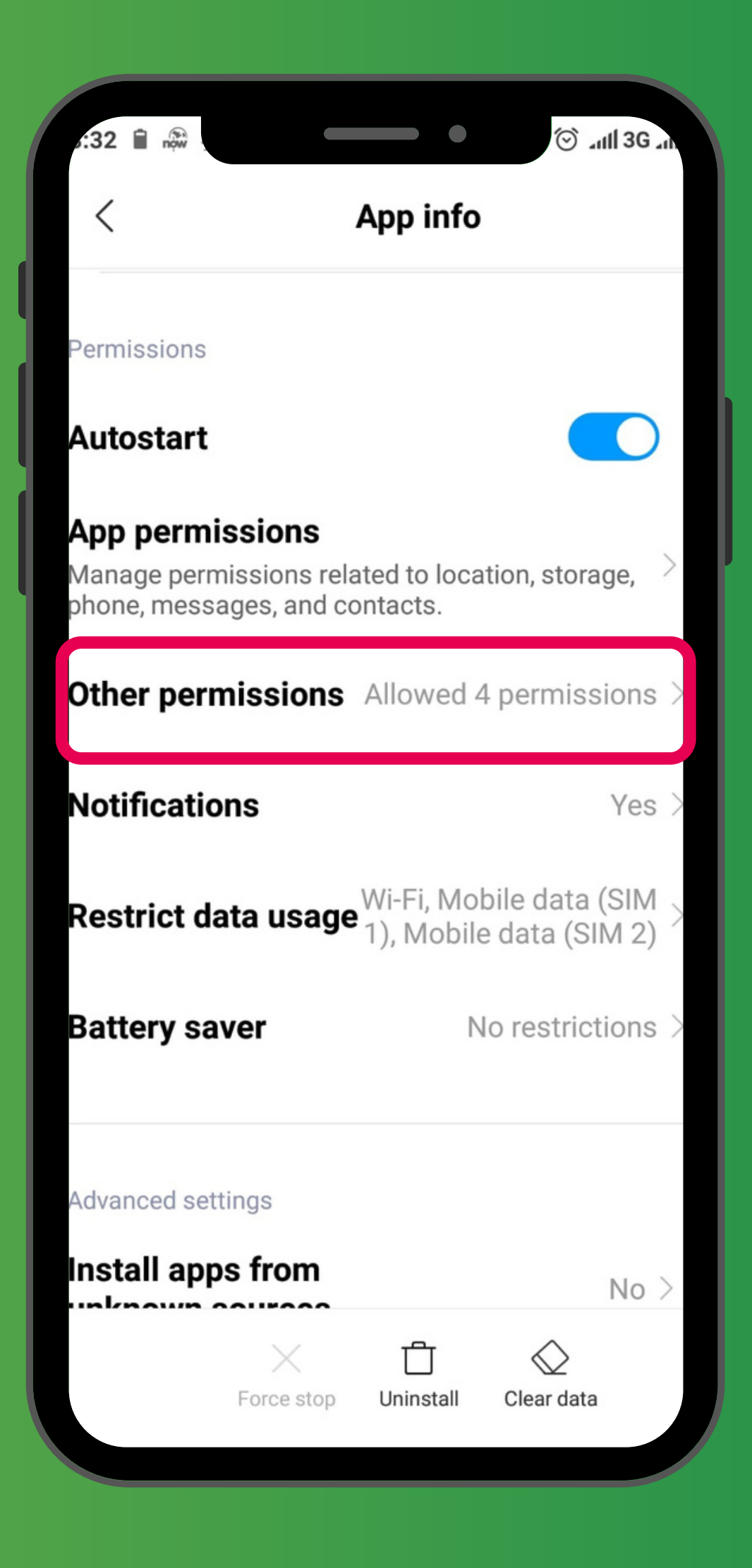

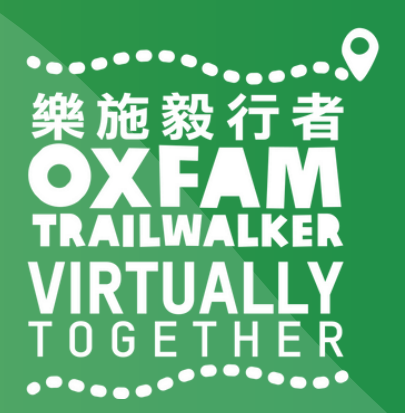

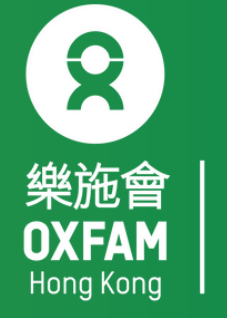

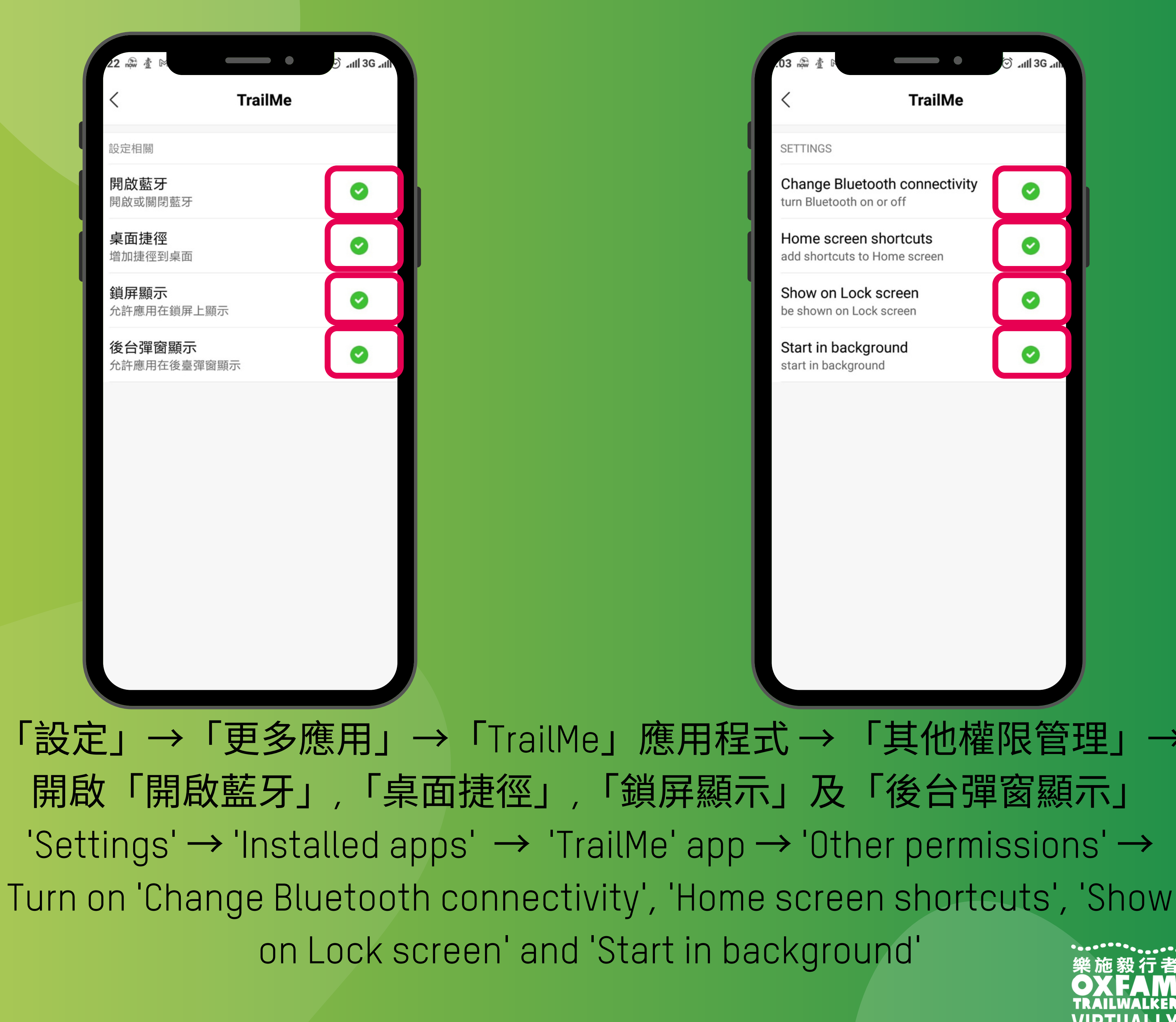

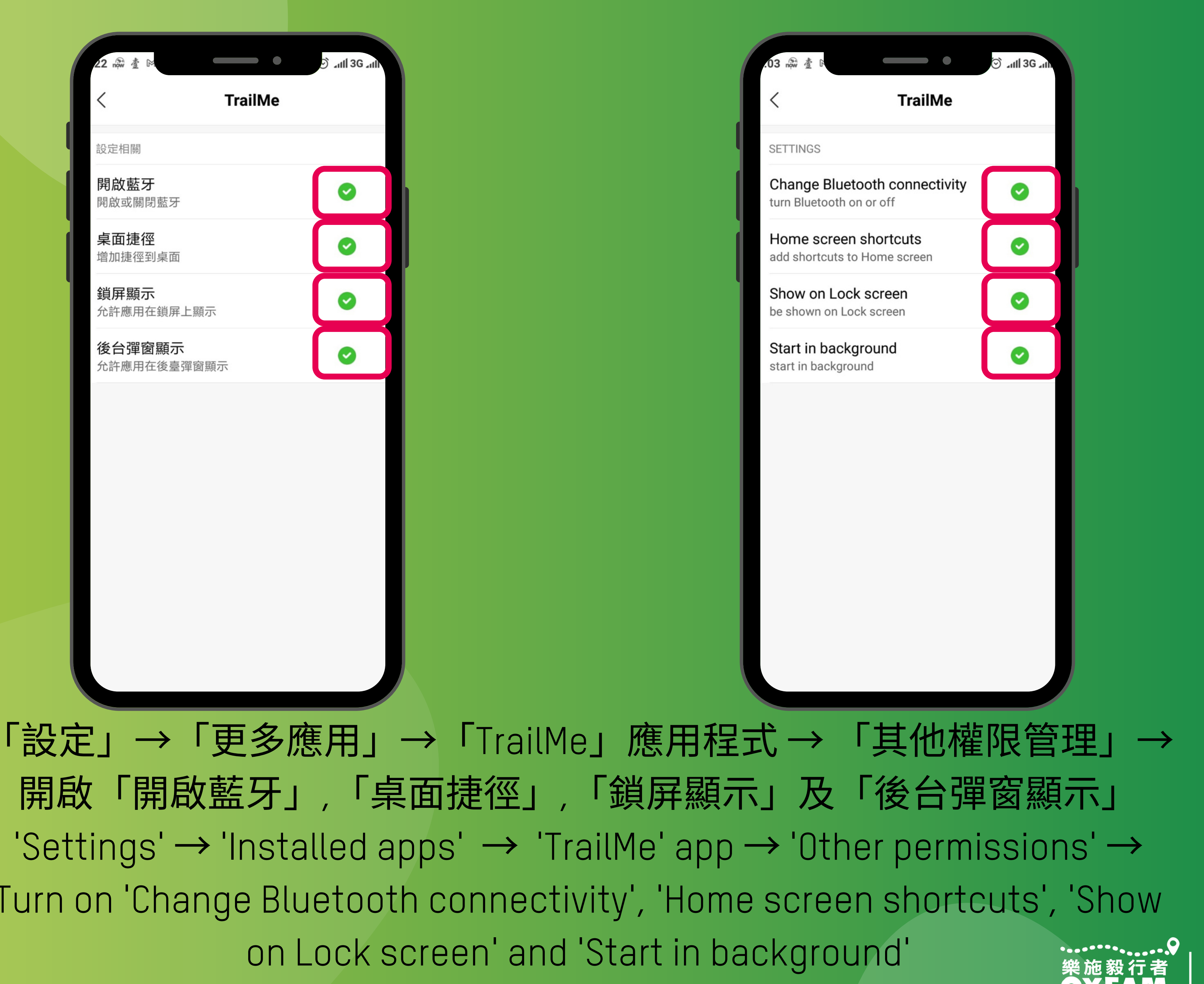

| .22 now 查 D                  | 🖸 _111 3G _111            |
|------------------------------|---------------------------|
| < <i>B</i>                   | 應用詳情                      |
| 權限相關                         |                           |
| 自啟動                          |                           |
| <b>應用權限管理</b><br>對位置、儲存、電話、簡 | 〉<br>「訊、聯絡人等權限管理          |
| 其他權限管理                       | 4項允許 >                    |
| 通知管理                         | 允許 >                      |
| 連線控制                         | Wi-Fi、資料-卡1、資 ><br>料-卡2 > |
| 省電策略                         | 無限制 >                     |
|                              |                           |
| 進階設定                         |                           |
| 安裝應用未知來源                     | 不允許 >                     |
| 法束執行                         | <ul> <li></li></ul>       |

### 「設定」→「更多應用」→「TrailMe」應用程式→「省電策略」 'Settings'→'Installed apps' → 'TrailMe' app → 'Battery saver'

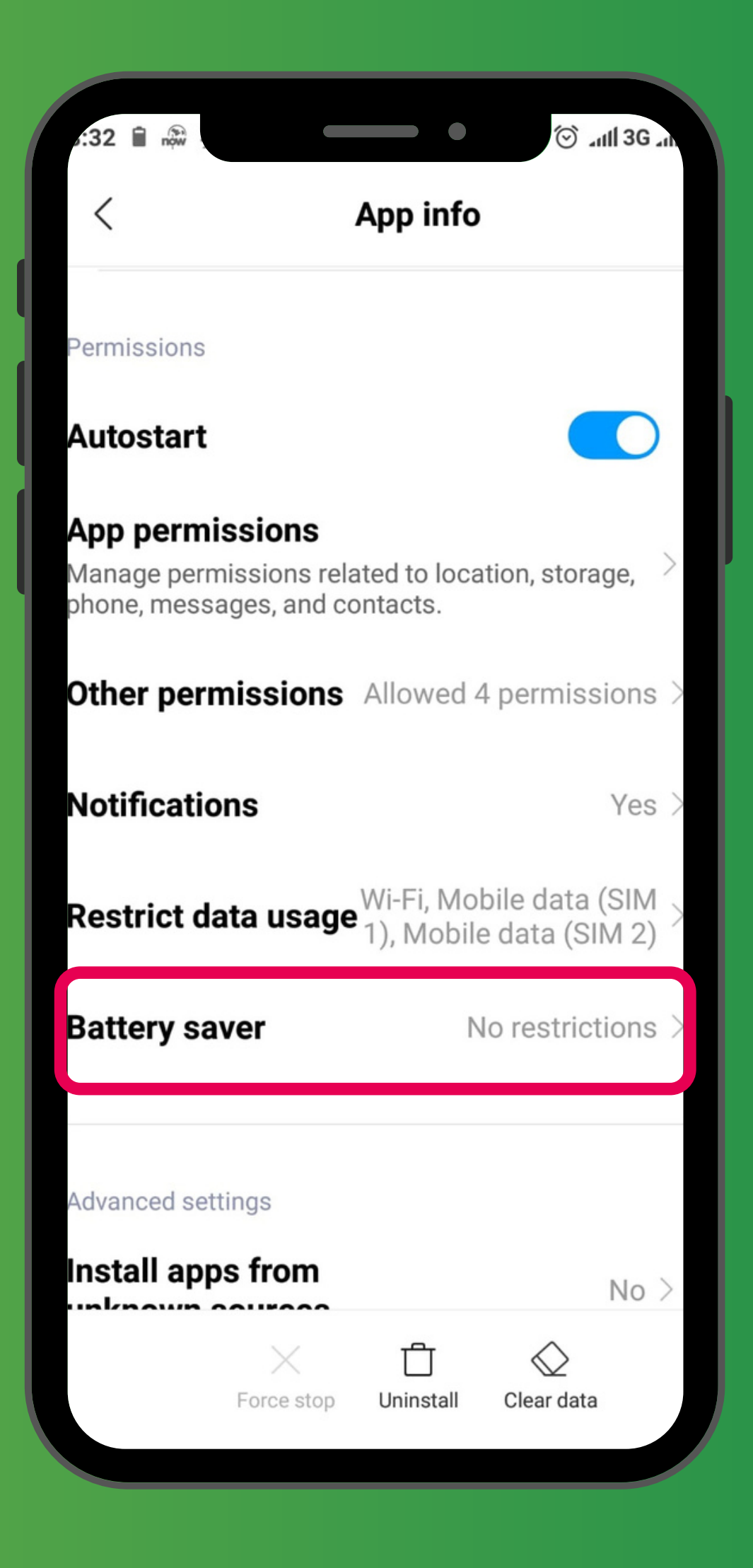

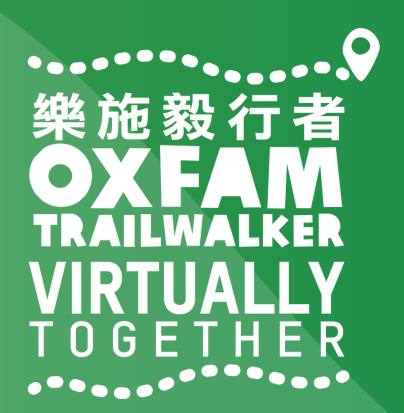

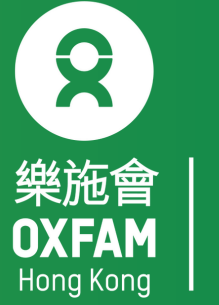

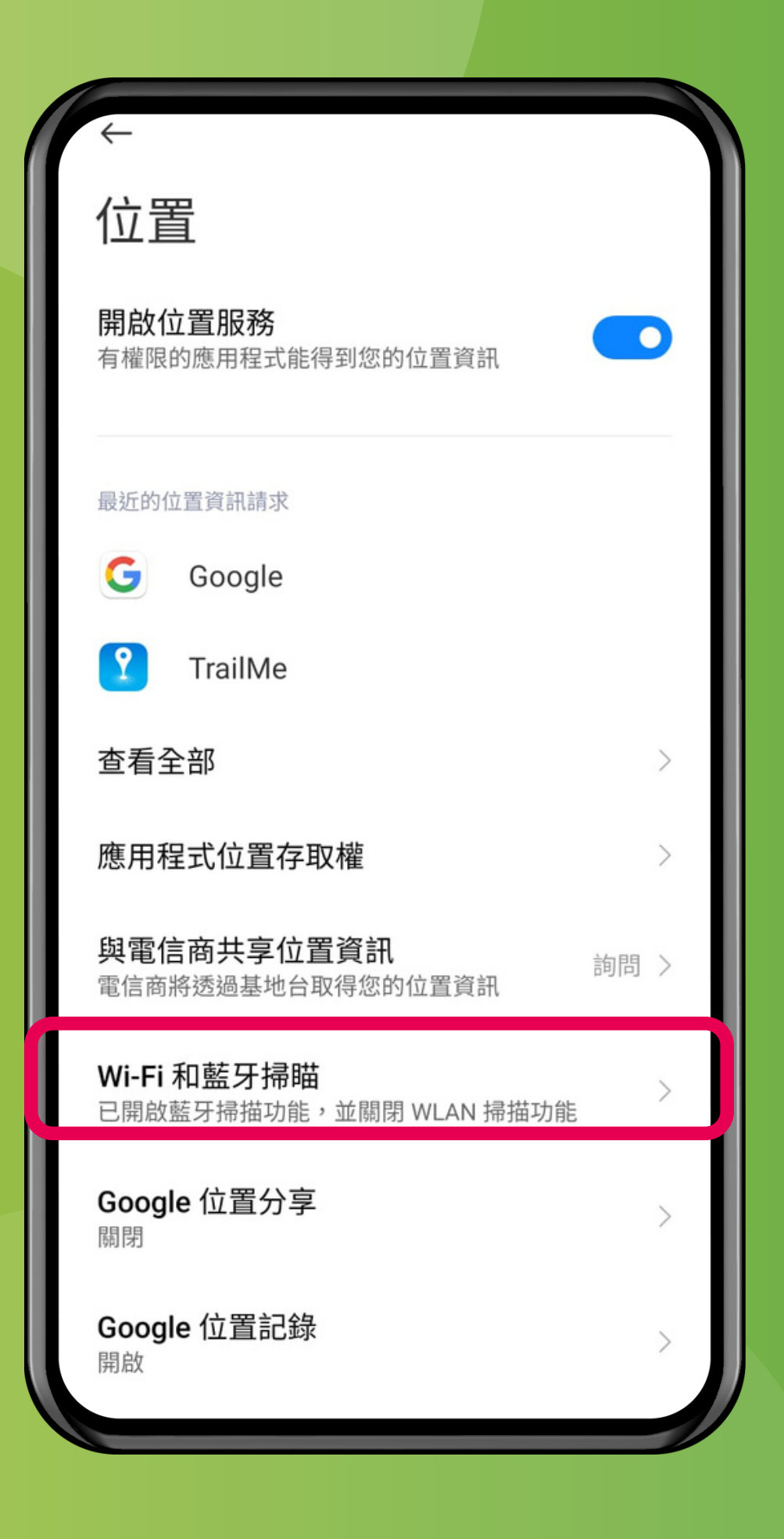

### 「設定」→「密碼,隱私與安全」→「位置」→「Wi-Fi和藍牙掃描」 'Settings' → 'Password & Security'→'Location' → 'Wi-Fi and Bluetooth scanning'

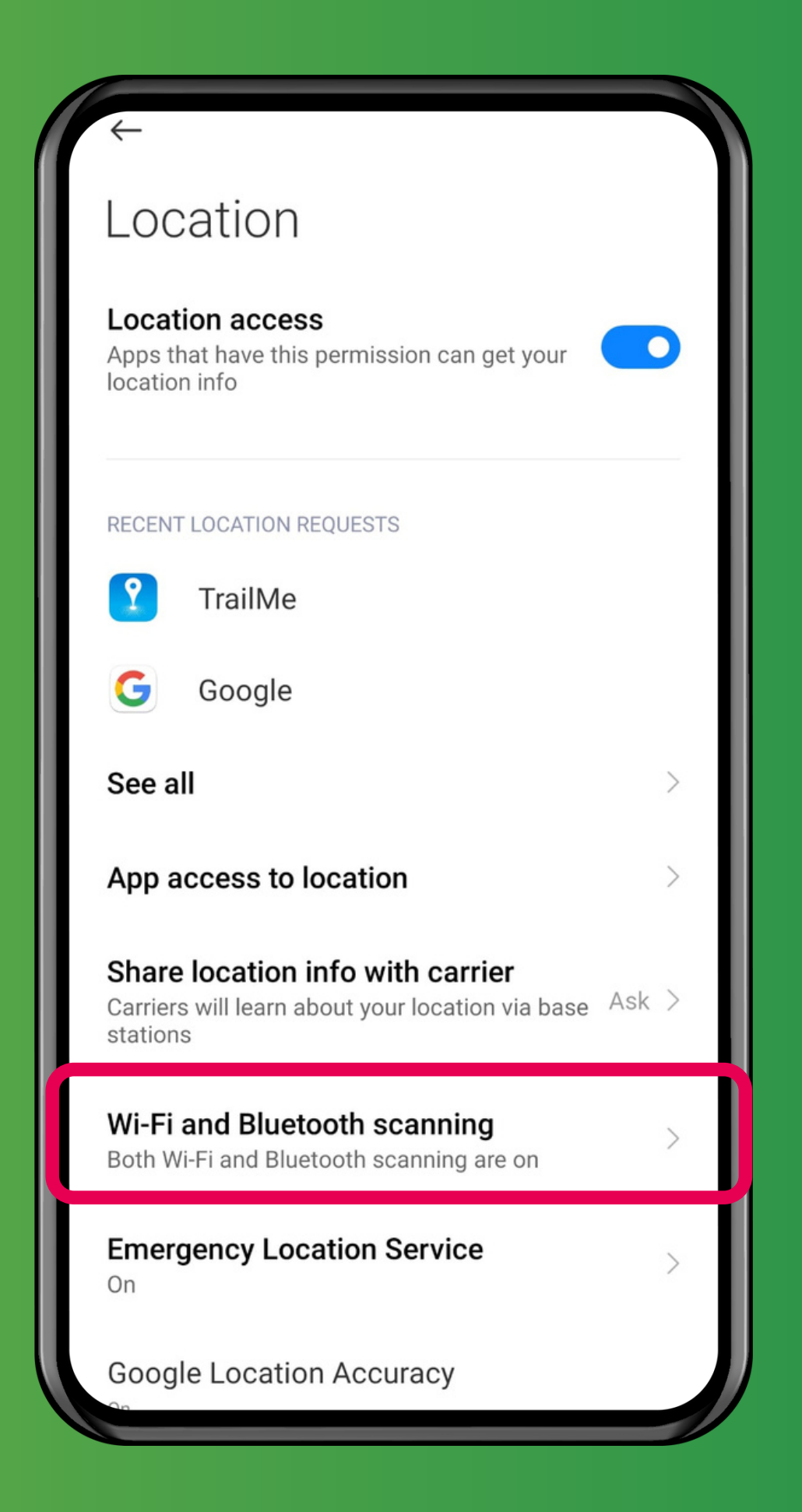

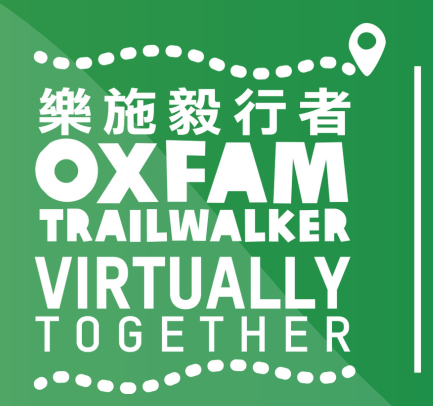

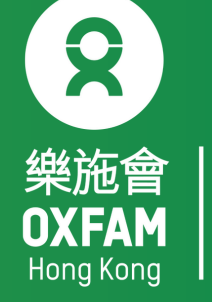

#### 關閉「掃描Wi-Fi」,開啟「藍牙掃描」 Turn OFF 'Wi-Fi scanning', turn ON 'Bluetooth scanning

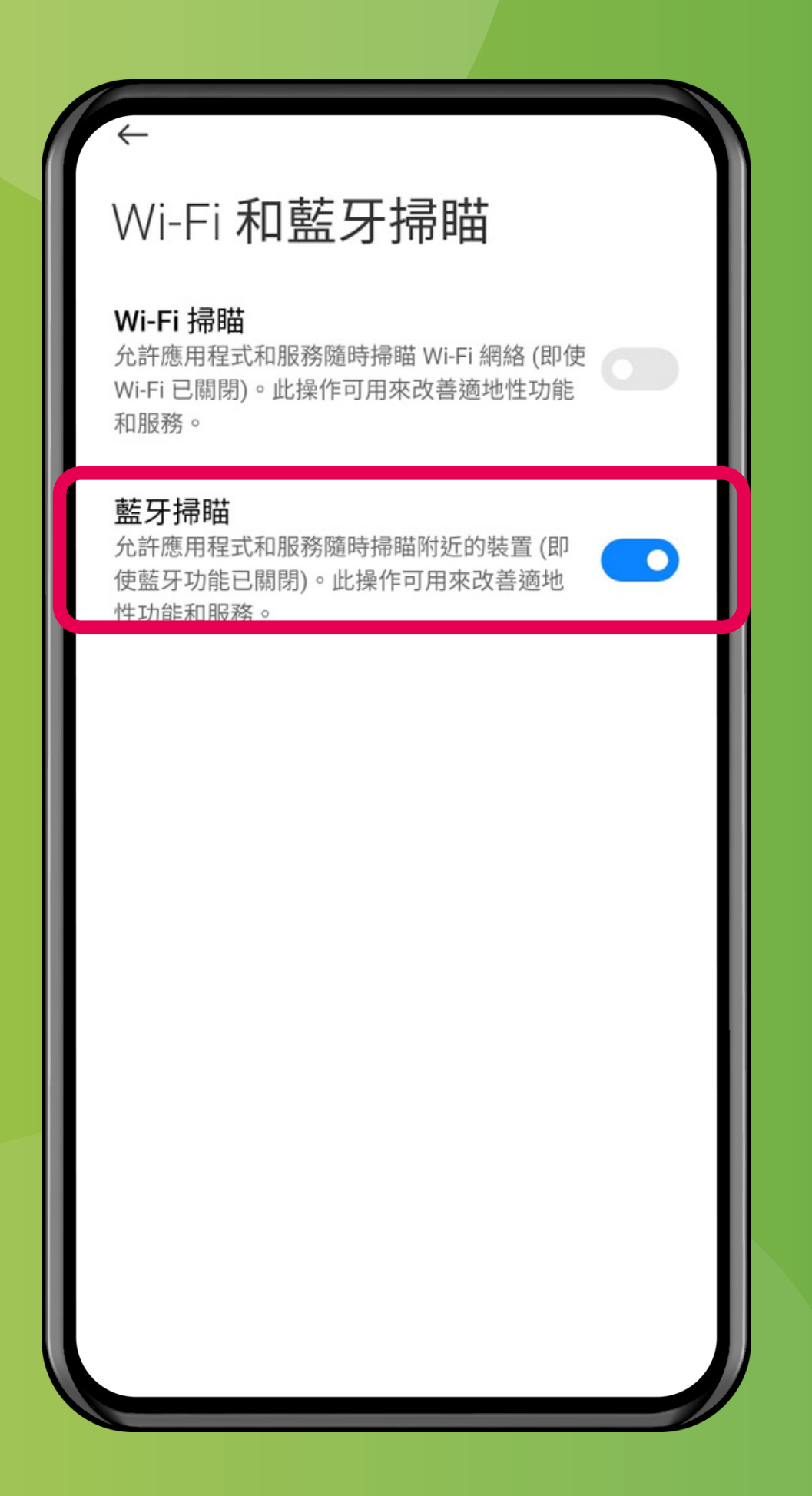

### Wi-Fi and Bluetooth scanning

#### Wi-Fi scanning

Allow apps and services to scan for Wi-Fi networks at any time, even when Wi-Fi is off. This can be used, for example, to improve location-based features and services.

#### **Bluetooth scanning**

Allow apps and services to scan for nearby devices at any time, even when Bluetooth is off. This can be used, for example, to improve location-based features and services

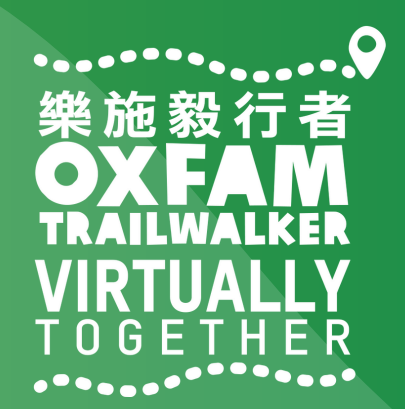

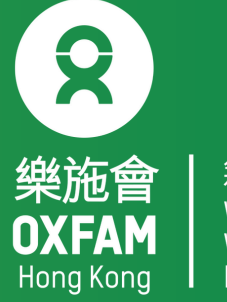

## 樂施毅行者 OXFANALKER VIRTUALLY TOGETHER

## VIRTUALLY BUT TOGETHER

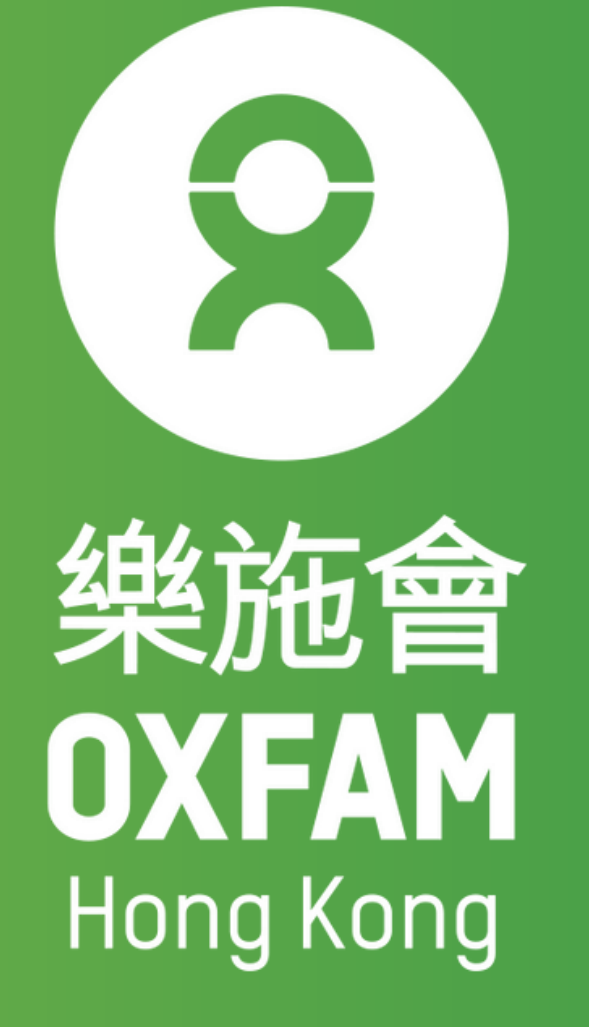